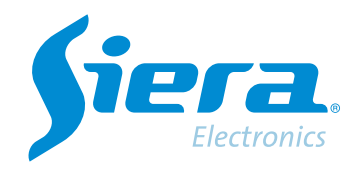

# Configuração PTZ DOME em um HVR/DVR usando cabo coaxial.

## **Quick Help**

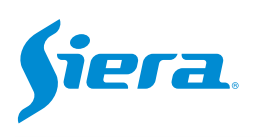

#### 1. Entre no menu principal.

| 1 Tela           | * |
|------------------|---|
| 4 Telas          |   |
| 8 Telas          |   |
| 9 Telas          |   |
| Guia             |   |
| visualizarSinal  |   |
| Reprodução       |   |
| Modo de Gravação |   |
| Modo canal       |   |
| Menu Principal   |   |

#### 2. Entre no sistema com o usuário admin.

Lembre-se que a senha de fábrica é siera.

| Usuário                   | admin                                                                           |
|---------------------------|---------------------------------------------------------------------------------|
| Senha                     | siera                                                                           |
| intre com usuário e senha | 1 2 3 4 5 6 7 8 9 0<br>q w e r t y u i o p [ ] \<br>a s d f g h j k l ; ' Enter |
|                           | z x c v b n m , . / ` <-<br>. = ->                                              |
|                           |                                                                                 |
|                           |                                                                                 |
|                           |                                                                                 |
|                           |                                                                                 |
|                           |                                                                                 |

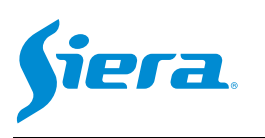

#### 3. Entre em "Video".

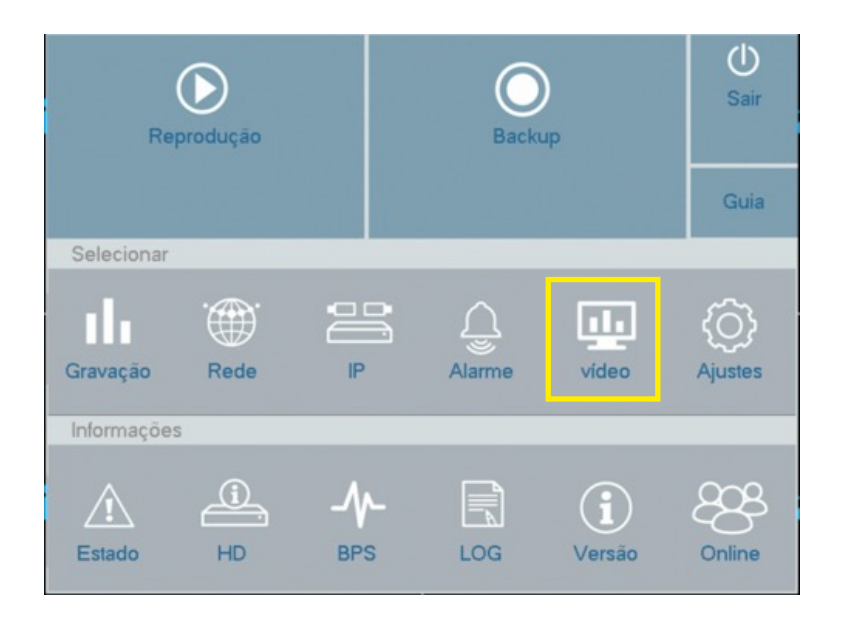

#### 4. Ingrese a "PTZ Config"

| Interface<br>Deitos de Imagem | Camera<br>Control<br>Pertocolo | 1<br>Coaxial |          |  |  |
|-------------------------------|--------------------------------|--------------|----------|--|--|
| Interface<br>Jeitos de Imagem | Control                        | Coaxial      |          |  |  |
| lieitos de Imagem             | Protection                     | Coaxial      |          |  |  |
| letos de Imagem               | 1 Honorcono                    | HD-AHD       | * NONE   |  |  |
|                               | Endereço                       | 1            | 1        |  |  |
|                               | Velocidade                     | 9600         | * 9600   |  |  |
| Ajuste de Video               | Bit de Dados                   | 8            | - 8      |  |  |
|                               | Bit de Parada                  | 1            | * 1      |  |  |
| PTZ                           | Paridade                       | Nenhum       | * Nenhum |  |  |
|                               |                                |              |          |  |  |

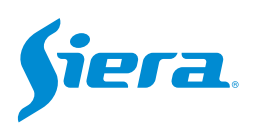

### 5. Selecione o canal onde está conectada a câmera a ser programada e os parâmetros de acordo com as características da câmera.

| Control       | Coaxial |   |        | * |
|---------------|---------|---|--------|---|
| Protocolo     | HD-FH   | * | NONE   | - |
| Endereço      | 1       |   | 1      |   |
| Velocidade    | 9600    | * | 9600   |   |
| Bit de Dados  | 8       | - | 8      | - |
| Bit de Parada | 1       | - | 1      | - |
| Paridade      | Nenhum  | - | Nenhum | - |

Protocolo a utilizar, neste caso "Coaxial"

Protocolo de comunicação, isso dependerá da marca e modelo da câmera e sua configuração. (AHD/ TVI/CVI)

6. Com essas configurações feitas, você poderá comandar a câmera.

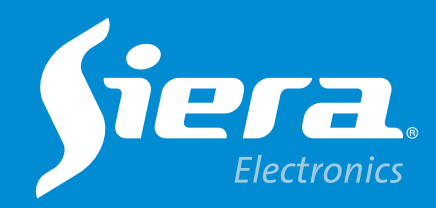

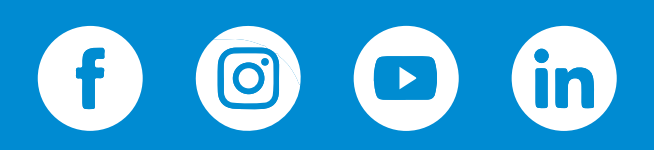

sieraelectronics.com